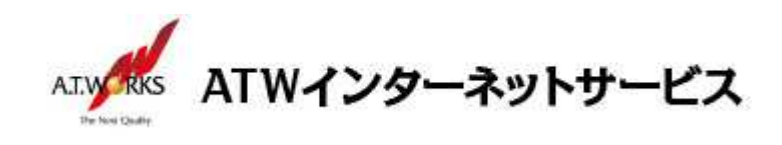

# ATW インターネットサービス アカウント設定手順書

### Outlook 2016 編

#### 目次

| ご利用中アカウントの修正 | (サーバ移行のお客様) | 2 |
|--------------|-------------|---|
| 新規アカウント作成    |             | 6 |

## お問い合わせ

株式会社エーティーワークス ATW インターネットサービス

URL : https://www.atw.jp/contact/

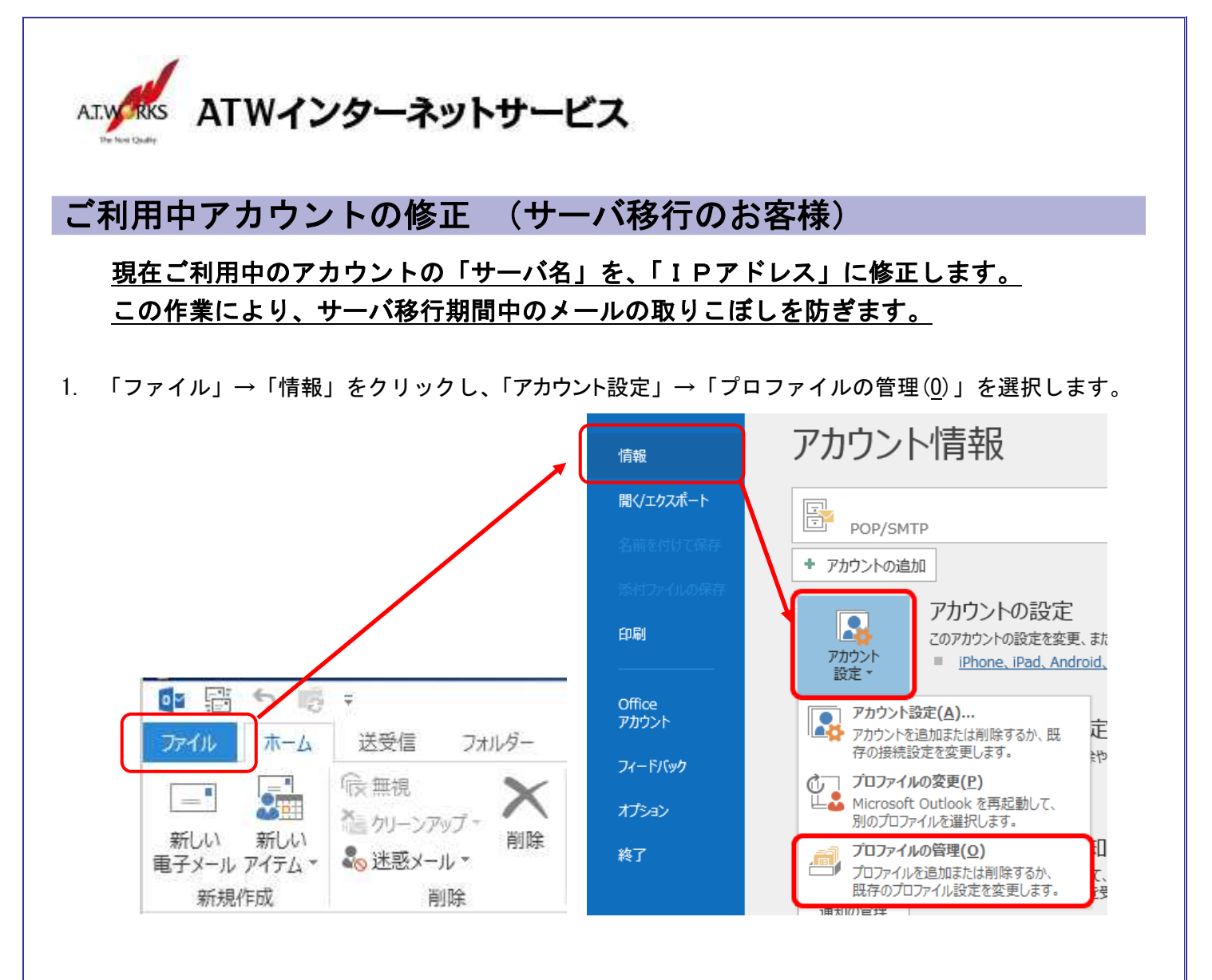

2. [ユーザー アカウント制御]画面が表示されるので[はい]をクリックします。

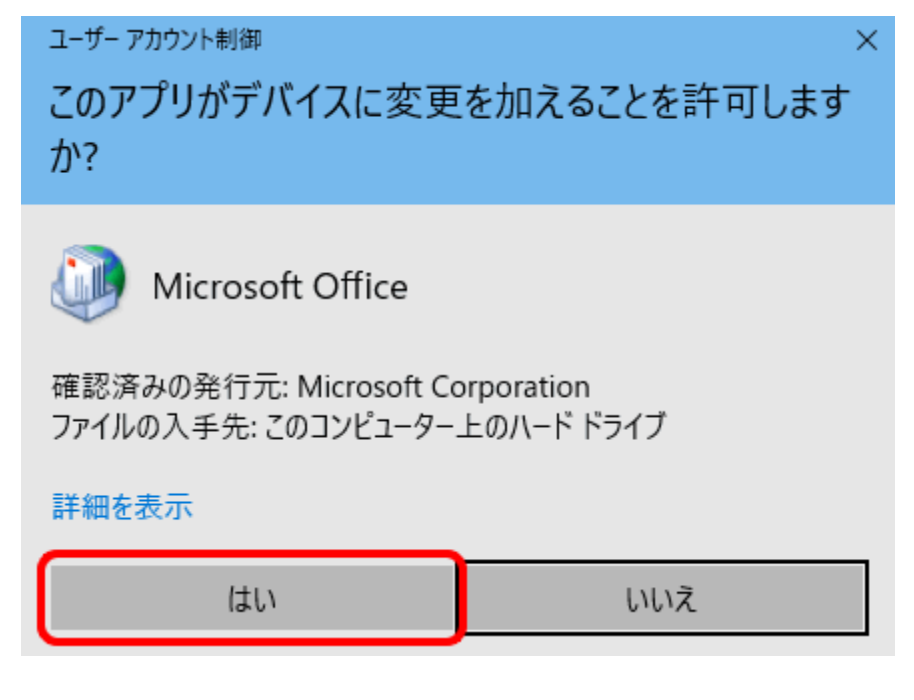

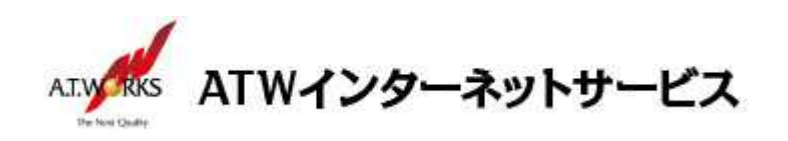

3. [メール設定]画面が表示されるので、[電子メール アカウント]をクリックします。

| 🧼 メール設定 - Outlook                                                           | ×              |
|-----------------------------------------------------------------------------|----------------|
| 電子メール アカウント                                                                 | 電子メール アカウント(E) |
| データファイル                                                                     | データ ファイル(F)    |
| ノロノアイル ー<br>電子メール アカウントとデータ ファイルの複数のプロファイルを<br>設定します。通常は、1 つのプロファイルだけが必要です。 | プロファイルの表示(S)   |
|                                                                             | 閉じる(C)         |

4. 「メール」タブをクリックし、既存アカウントを選択して「変更(A)」ボタンをクリックします。

| 電子メール アカウント                                                                    | また、マカウン人を巡行し、アスの設定を亦画できます                                                                                  |                  |
|--------------------------------------------------------------------------------|----------------------------------------------------------------------------------------------------|------------------|
| アカウノドを追加または削除できます                                                              | 。また、アガリントで進択してもの設定を変更できます。                                                                                 |                  |
| ·ル データファイル RSS フィード                                                            | ShareDoint IIフト インターネット予定表 小朋子定表 アドレフロ                                                                     |                  |
|                                                                                |                                                                                                    |                  |
| 臺 新規(N) № 修復(R)                                                                | 変更(A). ♥ 既定に設定(D) × 削除(M) ♦ ●                                                                              |                  |
| 名前                                                                             | 種類                                                                                                    |                  |
|                                                                                |                                                                                                    |                  |
| sample@example.jp                                                              | POP/SMTP                                                                                                   |                  |
| sample@example.jp                                                              | POP/SMTP                                                                                                   |                  |
| sample@example.jp                                                              | POP/SMTP                                                                                                   |                  |
| sample@example.jp                                                              | POP/SMTP                                                                                                   |                  |
| sample@example.jp                                                              | POP/SMTP                                                                                                   |                  |
| sample@example.jp                                                              | POP/SMTP                                                                                                   |                  |
| sample@example.jp<br>訳したアカウントでは、新しいメッセージる                                      | POP/SMTP<br>2次の場所に配信します:                                                                                   |                  |
| sample@example.jp<br>択したアカウントでは、新しいメッセージる<br>フォルダーの変更(F) sample@e              | POP/SMTP<br>的場所に配信します:<br>xample.jp 1¥受信トレイ                                                                |                  |
| sample@example.jp<br>択したアカウントでは、新しいメッセージる<br>フォルダーの変更(F) sample@ei<br>データ ファイル | POP/SMTP<br>E次の場所に配信します:<br>xample.jp <b>)¥受信トレイ</b><br>: C:¥Users¥atw¥Documents¥Outlook ファイル¥sample@minat | todani01.com.pst |

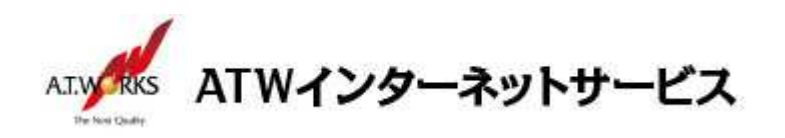

5. 「受信メールサーバ」「送信メールサーバ」を<u>ドメイン設定</u>されている場合は、 <u>IP アドレス設定に変更</u>してください。

| ユーザー情報                                                     |                                           | アカウント設定のテスト                              |
|------------------------------------------------------------|-------------------------------------------|------------------------------------------|
| 名前(Y):                                                     | sample@example.jp                         | アカウントをテストして、入力内容が正しいかどうかを確認することをお勧め      |
| 電子メール アドレス(E):                                             | sample@example.jp                         | 089.                                     |
| サーバー情報<br>アカウントの種類(A):                                     | POP3                                      | アカウント設定のテスト(T)                           |
| 受信メール サーバー(I):                                             | XXX.XXX.XXX.XXX                           | ✓ [次へ] をクリックしたらアカウント設定を自動的にテストする     (S) |
| 送信メール サーバー (SMTP)(O                                        | ): xxx.xxx.xxx                            |                                          |
| メール サーバーへのログオン情報                                           | R                                         |                                          |
| アカウント名(U):                                                 | sample@example.jp                         |                                          |
| パスワード(P):                                                  | *****                                     |                                          |
| マバ                                                         | スワードを保存する(R)                              |                                          |
| <ul> <li>メール サーバーがセキュリティで<br/>ている場合には、チェック ボックジ</li> </ul> | 保護されたパスワード認証 (SPA) に対応し<br>スをオンにしてください(Q) | ¥如65字(M)                                 |

[受信メールサーバ]

「POP. ドメイン名」(例: pop. example. jp) →「IP アドレス」(例: 123. 45. 67. 89) へ変更 [送信メールサーバ]

「SMTP.ドメイン名」(例:smtp.example.jp)→「IPアドレス」(例:123.45.67.89) へ変更 (注)ただし、IPアドレスは、現在ご利用サーバの IPアドレスを設定してください。 新サーバの IPアドレスではありませんので、ご注意ください。

 「アカウントの変更」画面の右下にある「詳細設定」をクリックすると、
 「インターネット電子メール設定」の画面が開きます。新サーバ用アカウントと区別を つけるためにメールアカウントの表示名に(old)と記入設定し、OK ボタンをクリックします。

| アカウント                                                                                                    | の変更 ×                                                                                                    |
|----------------------------------------------------------------------------------------------------|----------------------------------------------------------------------------------------------------|
| POP と IMAP のアカウント設定<br>お使いのアカウントのメール サーバーの設定を入力してください。                                                                                                    | ×.                                                                                                    |
| インターネット電子メール設定         全般       送信サーバー「詳細設定         メールアカウント       このアカウントを表す名前を入力してください ("仕事"、"Microsoft Mail サーバー" な<br>と)(N)         sample@example.jp(old)         その他のユーザー情報         組織(0):         返信電子メール(R): | アカウント設定のテスト<br>アカウントをテストして、入力内容が正しいかどうかを確認することをお助め<br>します。 アカウント設定のテスト(T) (二(次へ)をクリックしたらアカウント設定を目動的にテストする<br>(5) 」詳細設定(M) < 戻る(B) 次へ(N) キャンセル |
| OK         キャンセル                                                                                                    |                                                                                                    |

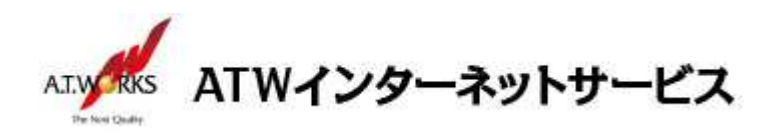

7. 「[次へ]をクリックしたらアカウント設定を自動的にテストする」のチェックを外して、「次へ」をクリックする。

| ユーザー情報                                  |                                        | アカウント設定のテスト                         |
|-----------------------------------------|----------------------------------------|-------------------------------------|
| 名前(Y):                                  | sample@example.jp                      | アカウントをテストして、入力内容が正しいかどうかを確認することをお勧め |
| 電子メール アドレス(E):                          | sample@example.jp                      | U\$9°                               |
| サーバー <mark>情</mark> 報                   |                                        | アカウント設定のテスト(T)                      |
| アカウントの種類(A):                            | POP3 v                                 |                                     |
| 受信メール サーバー(I):                          | XXX.XXX.XXX                            |                                     |
| 送信メール サーバー (SMTP)(O):                   | XXX.XXX.XXX.XXX                        |                                     |
| メール サーバーへのログオン情報                        |                                        |                                     |
| アカウント名(U):                              | sample@example.jp                      |                                     |
| パスワード(P):                               | ******                                 |                                     |
| ✓ パス!                                   | フードを保存する(R)                            |                                     |
| メール サーバーがセキュリティで保<br>ている場合には、チェック ボックスを | 護されたパスワード認証 (SPA) に対応し<br>オンにしてください(Q) | 詳細設定(M)                             |

8. アカウント設定画面の、「完了」をクリックし、画面を閉じます。

| アカウントの変更                                                |
|---------------------------------------------------------|
| アカワントの交更<br>すべて完了しました<br>アカウントのセットアップに必要な情報がすべて入力されました。 |
| < 戻る(B) <b>完了</b>                                       |

以上で修正作業は完了です。 続いて新規アカウントの作成をお願いします。

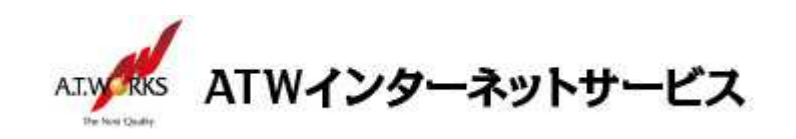

## 新規アカウント作成

#### ATW インターネットサービスサーバに接続するための、新規アカウントを追加します。

1. 「ファイル」→「情報」をクリックし、「アカウント設定」→「プロファイルの管理(0)」を選択します。

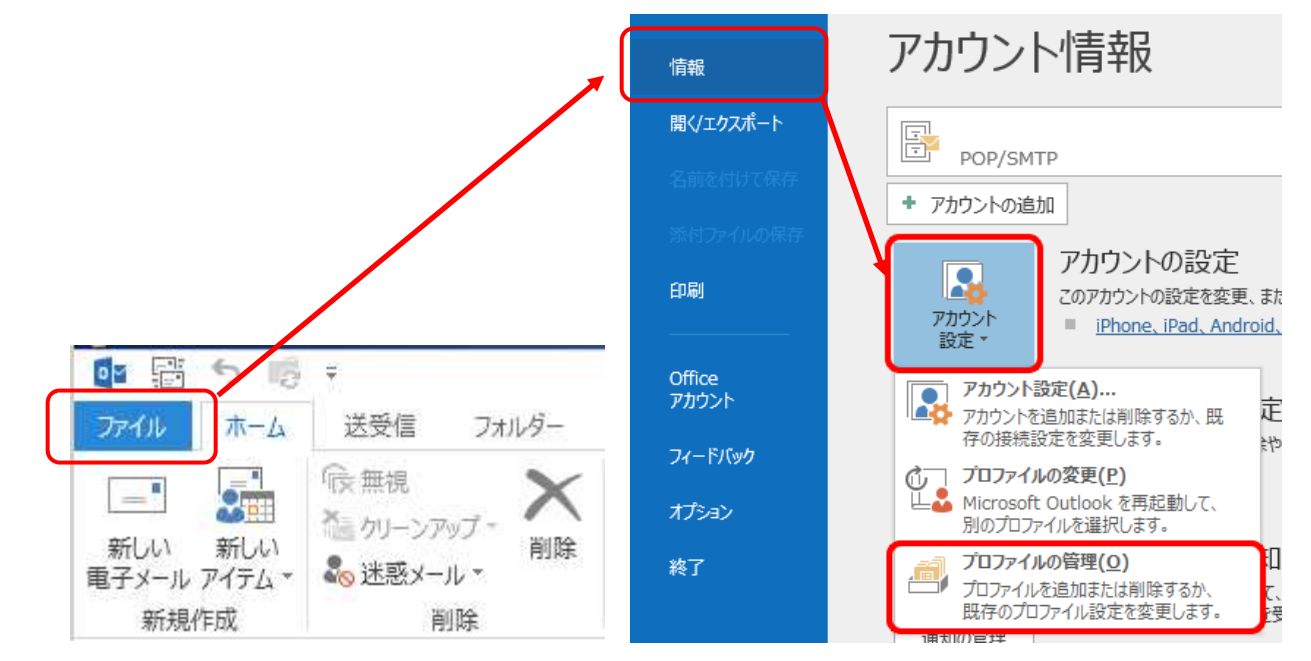

2. [ユーザー アカウント制御] 画面が表示されるので [はい] をクリックします。

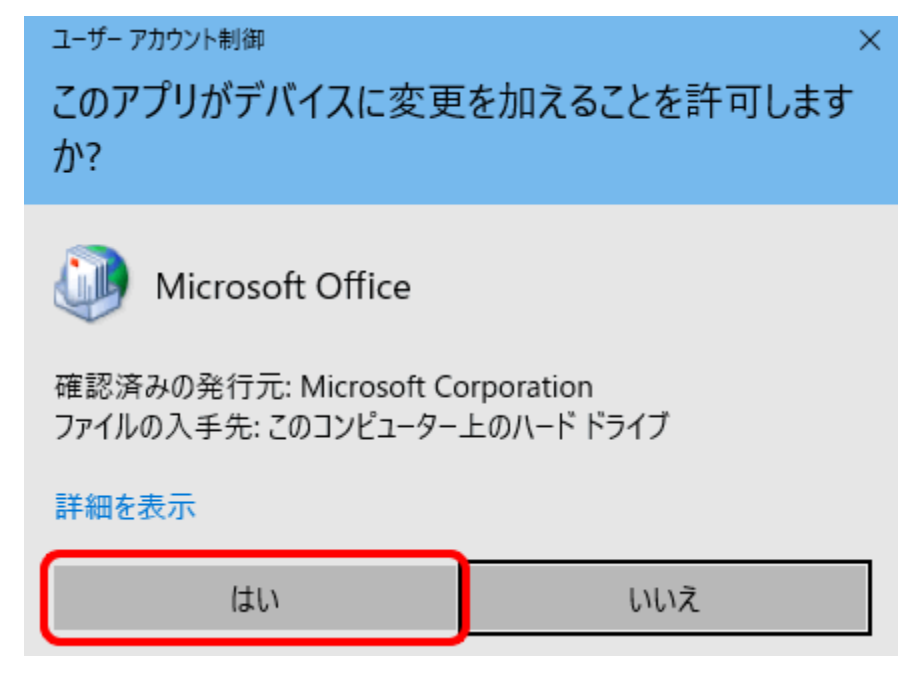

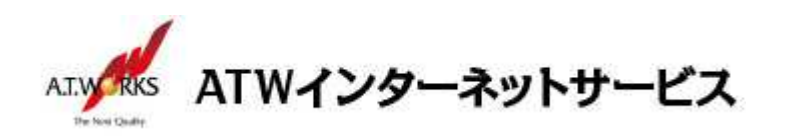

3. [メール設定] 画面が表示されるので、[電子メール アカウント] をクリックします。

| ール データファイル RSS フィード Sh    | arePoint リスト   インターネット予定表   公開予定表   アドレス帳 |  |
|---------------------------|-------------------------------------------|--|
| ♂新規(N) ≫ 修復(R) 合 变更<br>名前 | ℓ(A) ● 既定に設定(D) × 削除(M) ◆ ● 種類            |  |
| sample@example.jp         | POP/SMTP                                  |  |
|                           | の場所に配信します:                                |  |

4. 「電子メール」タブをクリックし、「新規」を選択します。

| アカウント設定                          |                                                                                     | × |
|----------------------------------|-------------------------------------------------------------------------------------|---|
| 電子メール アカウント<br>アカウントを追加または消      | 別除できます。また、アカウントを選択してその設定を変更できます。                                                    |   |
| 電子メール<br>データファイル<br>③新規(N) ひ 修復( | RSS フィード SharePoint リスト インターネット予定表 公開予定表 アドレス帳<br>R) 🚰 変更(A) 📀 既定に設定(D) 🗙 削除(M) 🎓 🗣 |   |
| 名前                               | 種類                                                                                  |   |
|                                  |                                                                                     |   |

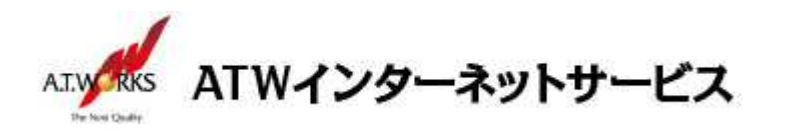

5. 「自動アカウント セットアップ」画面にて「自分で電子メールやその他のサービスを使うための設定を する(手動設定)」にチェックを入れて、右下の「次へ」をクリックします。

| ○ 電子メール アカウント(A)   |                       |                   |      |  |
|--------------------|-----------------------|-------------------|------|--|
| 名前()):             |                       |                   |      |  |
| 軍子メール アドレス(E):     |                       |                   |      |  |
| TELES IN ALL PARES | 1                     |                   |      |  |
| 1777-F(P):         |                       |                   |      |  |
| パスワードの確認入力(工):     |                       |                   |      |  |
|                    | インターネットサービスプロバイダーから   | 提供されたパスワードを入力してくた | 201e |  |
| ● 自分で電子メールやその他     | )サービスを使うための設定をする (手動) | <u> </u>          |      |  |
|                    |                       |                   |      |  |
|                    |                       |                   |      |  |

6. 「アカウント タイプの選択」画面にて、「POP または IMAP」にチェックを入れて、右下の「次へ」をクリ ックします。

| アカウントの       | 追加                                 |          | X                     |
|--------------|------------------------------------|----------|-----------------------|
| <u>אלילד</u> | トタイプの選択                            |          | ×                     |
|              | O Office 365(F)                    |          |                       |
|              | Office 365 アカウントの自動設定              |          |                       |
|              | メール アドレス(E):                       |          |                       |
|              | 52 L                               |          |                       |
|              | ● POP または IMAP(P)                  |          |                       |
|              | POP または IMAP 電子メール アカウントの詳細設定      |          |                       |
|              | O Exchange ActiveSync( <u>A</u> )  | 2        |                       |
|              | Exchange ActiveSync を使用するサービスの詳細設定 | 5        |                       |
|              |                                    |          |                       |
|              |                                    |          |                       |
|              |                                    |          |                       |
|              |                                    |          |                       |
|              |                                    |          |                       |
|              |                                    | -        |                       |
|              |                                    | < = Z(D) | 101 A [N] > + ++> +++ |

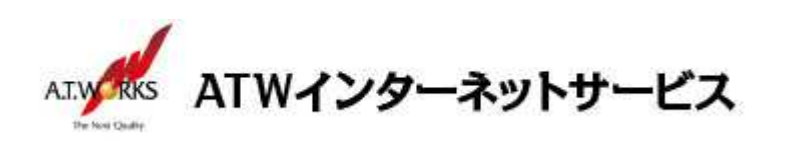

7. 「アカウントの追加」の画面が表示されたら、以下のように設定します。

| カウントの追加                                                                                                    |                                                                                                    | _×_                                                                                                    |
|----------------------------------------------------------------------------------------------------|----------------------------------------------------------------------------------------------------|----------------------------------------------------------------------------------------------------|
| POP と IMAP のアカウント設定<br>お使いのアカウントのメール サー/                                                                                                    | 「一の設定を入力してください。                                                                                                    | ×.                                                                                                    |
| ユーザー情報                                                                                                    |                                                                                                    | アカウント設定のテスト                                                                                                    |
| 名前(Y):                                                                                                    | sample@example.jp                                                                                                    | アカウントをテストして、入力内容が正しいかどうかを確認することをお勧め                                                                                                    |
| 電子メール アドレス(E):                                                                                                    | sample@example.jp                                                                                                    | U#9•                                                                                                    |
| サーバー情報                                                                                                    | N                                                                                                    | アカウント設定のテスト(T)                                                                                                    |
| アカウントの種類(A):                                                                                                    | POP3                                                                                                    |                                                                                                    |
| 受信メール サーバー(I):                                                                                                    | X0X.XXX.XXXX                                                                                                    | <ul> <li>[八八] をグリックしたらアカワント設定を目割的にナスト9る<br/>(S)</li> </ul>                                                                                                    |
| 送信メール サーバー (SMTP)(O):                                                                                                    | XXX.XXX.XXX.XXX                                                                                                    |                                                                                                    |
| メール サーバーへのログオン情報                                                                                                    |                                                                                                    |                                                                                                    |
| アカウント名(U):                                                                                                    | sample@example.jp                                                                                                    |                                                                                                    |
| パスワード(P):                                                                                                    | *****                                                                                                    |                                                                                                    |
|                                                                                                    |                                                                                                    |                                                                                                    |
| ▽パス! パス! メール サーバーがセキュリティで保<br>ている場合には、チェック ボックスを                                                                                                    | フードを保存する(R)<br>譲されたパスワード認証 (SPA) に対応し<br>オンにしてください(Q)                                                                                                    | 詳細設定(M)                                                                                                    |
| ▽パス! パス! メール サーバーがセキュリティで保ている場合には、チェック ボックスを                                                                                                    | フードを保存する(R)<br>護されたパスワード認証 (SPA) に対応し<br>オンにしてください(Q)                                                                                                    | 詳細設定(M)<br>< 戻3(8) 次へ(N) > キャンセル ヘルプ                                                                                                    |
| ▽パス! パス! スールサーバーがセキュリティで保ている場合には、チェック ボックスを 名                                                                                                    | 2-Fを保存する(R)<br>護されたパスワード認証 (SPA) に対応し<br>オンにしてください(Q)<br>前: 任意の名                                                                                                    | 詳細設定(M)<br>(戻3(B) 次へ(N)> キャンセル ヘルプ<br>A前(メールの差出人として表示されます)                                                                                                    |
| <ul> <li>▽パス!</li> <li>□メールサーバーがセキュリティで保ている場合には、チェック ボックスを</li> <li>名</li> <li>オール、アード</li> </ul>                                                               | 2-ドを保存する(R)<br>譲されたパスワード認証 (SPA) に対応し<br>オンにしてください(Q)<br>前: 任意の名<br>※ここで入っ                                                                                                    | 詳細設定(M)<br>(戻3(B) 次へ(N)> キャンセル ヘルプ<br>A前(メールの差出人として表示されます)<br>カした名前が「送信者」として表示されます                                                                                                    |
| <ul> <li>         ✓ パス!     </li> <li>         メールサーバーがセキュリティで保<br/>ている場合には、チェック ボックスを     </li> <li>         名         メールアド         スキキ、キュ、アド     </li> </ul> | <ul> <li>フードを保存する(R)</li> <li>譲されたパスワード認証 (SPA) に対応し<br/>オンにしてください(Q)</li> <li>前: 任意の名<br/>※ここで入っ</li> <li>レス: ご使用の</li> </ul>                                                                                  | 詳細設定(M)                                                                                                    |
| <ul> <li>▽パス</li> <li>□メールサーバーがセキュリティで保<br/>ている場合には、チェック ボックスを</li> <li>名</li> <li>メールアド<br/>アカウントの</li> </ul>                                                  | <u>&gt;-ドを保存する(R)</u><br>譲されたパスワード認証 (SPA) に対応し<br>オンにしてください(Q)<br>前: 任意の名<br>※ここで入<br>レ ス: ご使用の<br>D 種 類: POP3                                                                                                 | 詳細設定(M)                                                                                                    |
| <ul> <li>✓パス</li> <li>□ メールサーバーがセキュリティで保<br/>ている場合には、チェック ボックスを</li> <li>名</li> <li>メールアド</li> <li>アカウントの</li> <li>受信メールサ・</li> </ul>                           | <u>p-Fを保存する(R)</u><br>譲されたパスワーF認証 (SPA) に対応し<br>オンにしてください(Q)<br>前: 任意の名<br>※ここで入っ<br>レス: ご使用の<br>D 種 類: POP3<br>ーバー: サーバ記                                                                                       | 詳細設定(M)<br>(戻3(B) 次へ(N)> キャンセル ヘルブ<br>る前(メールの差出人として表示されます)<br>カした名前が「送信者」として表示されます<br>のメールアドレス<br>設定情報に記載の受信サーバ名                                                                                 |
| <ul> <li>✓ パス</li> <li>□ メールサーバーがセキュリティで保<br/>ている場合には、チェック ボックスを</li> <li>メ ー ル ア ド</li> <li>ア カ ウ ン ト 0</li> <li>受 信 メ ー ル サ</li> <li>送信メールサーバー</li> </ul>     | <u>&gt;-Fを保存する(R)</u><br>譲されたパスワーF認証(SPA)に対応し<br>オンにしてください(Q)<br>前: 任意の名<br>※ここで入っ<br>レス: ご使用の<br>D 種類: POP3<br>ーバー: サーバ記<br>(SMTP): サーバ記                                                                       | ぼ細設定(M)     ぼ細設定(M)     (戻3(B) 次へ(N)> キャンセル ヘルブ     A前(メールの差出人として表示されます)     カした名前が「送信者」として表示されます     のメールアドレス     役定情報に記載の受信サーバ名     役定情報に記載の送信サーバ名                                             |
| <ul> <li>✓パス</li> <li>スールサーバーがセキュリティで保<br/>ている場合には、チェック ボックスを</li> <li>メールアド<br/>アカウントの<br/>受信メールサーバー</li> <li>ズールサーバー</li> <li>アカウン</li> </ul>                 | <u>&gt;-Fを保存する(R)</u><br>譲されたパスワーF認証(SPA)に対応し<br>オンにしてください(Q)<br>レス: ご使用の<br>D 種類: POP3<br>ーバー: サーバ部<br>(SMTP): サーバ部<br>ト名: ご使用の                                                                                | 詳細設定(M)         メ (M) >         3前(メールの差出人として表示されます)         カした名前が「送信者」として表示されます)         カレた名前が「送信者」として表示されます)         ウメールアドレス         設定情報に記載の受信サーバ名         改定情報に記載の送信サーバ名         ウメールアドレス |
| <ul> <li>✓パス</li> <li>スールサーバーがセキュリティで保<br/>ている場合には、チェック ボックスを</li> <li>名</li> <li>アカウントの</li> <li>受信メールサーバー</li> <li>アカウン</li> <li>パスワ</li> </ul>               | <ul> <li>p-Fを保存する(R)</li> <li>譲されたパスワーF認証(SPA)に対応し<br/>オンにしてください(Q)</li> <li>前: 任意の名<br/>※ここで入っ<br/>レス: ご使用の</li> <li>D 種類: POP3</li> <li>バー: サーバ記<br/>(SMTP): サーバ記<br/>ト 名: ご使用の</li> <li>ー ド: ホスティ</li> </ul> | 詳細設定(M) (美3(B) 次へ(N)> キャンセル ヘルブ Aが(メールの差出人として表示されます) カした名前が「送信者」として表示されます。 カレた名前が「送信者」として表示されます。 カレた名前が「送信者」として表示されます。 カレアドレス 役定情報に記載の受信サーバ名 役定情報に記載の送信サーバ名 のメールアドレス ィング設定依頼書の PW                |

入力できたら、[詳細設定]ボタンをクリックします。

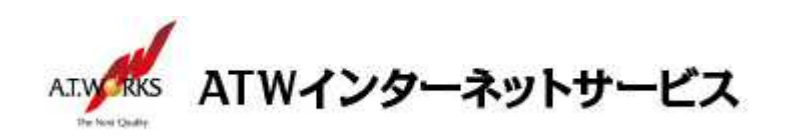

8. 「送信サーバー」タブをクリックし、以下のとおりに設定します。

| インターネ                                     | ット電子メール設定                |                                    | ×    |  |  |  |
|-------------------------------------------|--------------------------|------------------------------------|------|--|--|--|
| 全般                                        | 送信サーバー                   | 洋細設定                               |      |  |  |  |
| ☑送                                        | ☑送信サーバー (SMTP) は認証が必要(○) |                                    |      |  |  |  |
| ● 受信メール サーバーと同じ設定を使用する(U)                 |                          |                                    |      |  |  |  |
| 0                                         | 次のアカウントとパフ               | <ワードでログオンする( <u>L</u> )            |      |  |  |  |
|                                           | アカウント名(N):               |                                    |      |  |  |  |
|                                           | パスワード( <u>P</u> ):       |                                    |      |  |  |  |
|                                           |                          |                                    |      |  |  |  |
|                                           | セキュリティで保                 | ≹護されたパスワード認証 (SPA) に対応( <u>Q</u> ) |      |  |  |  |
| ○ メールを送信する前に受信メール サーバーにログオンする( <u>I</u> ) |                          |                                    |      |  |  |  |
|                                           |                          |                                    |      |  |  |  |
|                                           |                          |                                    |      |  |  |  |
|                                           |                          |                                    |      |  |  |  |
|                                           |                          |                                    |      |  |  |  |
|                                           |                          |                                    |      |  |  |  |
|                                           |                          |                                    |      |  |  |  |
|                                           |                          |                                    |      |  |  |  |
|                                           |                          |                                    |      |  |  |  |
|                                           |                          | OK ‡t                              | ッンセル |  |  |  |

- ・送信サーバー (SMTP) は認証が必要: チェックする
- ・受信メールサーバーと同じ設定を使用する: **チェックする**

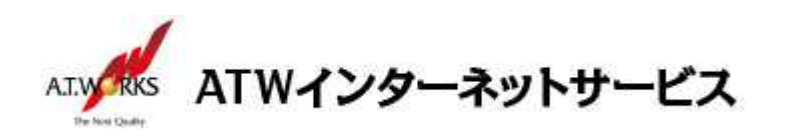

9. 「詳細設定」タブをクリックし、以下のとおりに設定します。

| 全般 送信サーバー 詳細設定                                                                                |                               |
|-----------------------------------------------------------------------------------------------|-------------------------------|
| サーバーのポート番号                                                                                    |                               |
| 受信サーバー (POP3)(I): 995 標準設定(                                                                   | <u>D)</u>                     |
| ☑ このサーバーでは暗号化された接続 (SSL/TI                                                                    | .S) が必要( <u>E</u> )           |
| 送信サーバー (SMTP)( <u>0</u> ): 465                                                                |                               |
| 使用する暗号化接続の種類( <u>C</u> ): SSL/TLS                                                             | ~                             |
| <del>ሣ // ወታ/ፈፖታዘ(T)</del>                                                                    |                               |
| 短い ● 長い1分                                                                                     |                               |
|                                                                                               |                               |
| 配信                                                                                            | 13                            |
| 配信                                                                                            |                               |
| 配信<br>ダサーバーにメッセージのコピーを置く(L)<br>ダサーバーから削除する(B) 14 ・ 日後                                         |                               |
| 配信                                                                                            | -<br>から削除( <u>M</u> )         |
| 配信<br>☑ サーバーにメッセージのコピーを置く(止)<br>☑ サーバーから削除する( <u>R</u> ) 14 ↓ 日後<br>□ [削除済みアイテム] から削除されたら、サーバ | -<br>から削除( <u>M</u> )         |
| 配信                                                                                            | -<br>-から削除( <u>M</u> )        |
| 配信                                                                                            | ーから <mark>削除(<u>M</u>)</mark> |
| 配信                                                                                            | ーから削除( <u>M</u> )             |
| 配信<br>☑ サーバーにメッセージのコピーを置く(L)<br>☑ サーバーから削除する(R) 14 → 日後<br>□ [削除済みアイテム] から削除されたら、サーバ          | ーから削除( <u>M</u> )             |
| 配信                                                                                            | -から削除( <u>M</u> )             |

・受信サーバー (POP3): 995

・このサーバーは暗号化された接続(SSL)が必要:チェックあり

・送信サーバー (SMTP): 465

※初期値は25となりますので、変更してください。

・使用する暗号化接続の種類: SSL/TLS

その他の項目は任意で設定します。 変更・確認できたら、[0K]ボタンをクリックします。

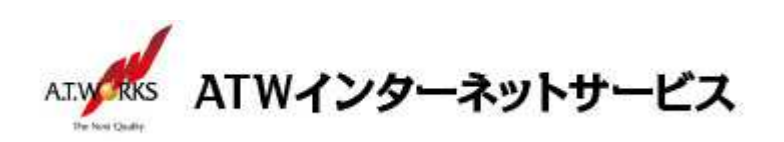

10.「アカウントの追加」の画面に戻ったら、以下設定を実施します。

| ユーザー情報             |                        | アカウント設定のテスト                             |
|--------------------|------------------------|-----------------------------------------|
| 名前(Y):             | atw test               | アカウントをテストして、入力内容が正しいかどうかを確認することをお勧め     |
| 電子メール アドレス(E):     | aaa@atw.jp             | 0670                                    |
| サーバー情報             |                        | アカウント設定のテスト(T)                          |
| アカウントの種類(A):       | POP3                   |                                         |
| 受信メール サーバー(I):     | XXXX.XXX.XXXXXXXXXX    | □ [次へ] をクリックしたらアカウント設定を自動的にテストする<br>(S) |
| 送信メール サーバー (SMTP)( | (0): xxx.xxx.xxx       |                                         |
| メール サーバーへのログオン情    | 報                      |                                         |
| アカウント名(U):         | atwjp01                |                                         |
| パスワード(P):          | *****                  |                                         |
|                    | パスワードを保存する(R)          |                                         |
| □ メール サーバーがセキュリティ  | (で保護されたパスワード認証 (SPA) に | 対応し                                     |
| ている場合には、チェックボッ     | クスをオンにしてください(Q)        | 詳細設定(M)                                 |

・[次へ] をクリックしたらアカウント設定を自動的にテストする:**チェックなし** チェックを外したら**[次へ]** ボタンをクリックします。

11.「すべて完了しました」の画面が表示されたら、[完了]ボタンをクリックします。

| アカウントの変更                       | × |
|--------------------------------|---|
|                                |   |
|                                |   |
| すべて完了しました                      |   |
| アカウントのセットアップに必要な情報がすべて入力されました。 |   |
|                                |   |
|                                |   |
|                                |   |
|                                |   |
|                                |   |
|                                |   |
|                                |   |
|                                |   |
|                                |   |
|                                |   |
|                                |   |
| < 戻る(3) 定了 ハルブ                 |   |

以上でメール設定作業は完了です。新しく作成したアカウントから、ご自分のアドレス宛にテストメールを送って いただき、動作確認を行ってください。正常な動作が確認できない場合は、弊社サポート窓口までお問合せ下さい。